FLUKE.

# New Product

## Fluke RSE30/60 Thermal Camera

사용방법

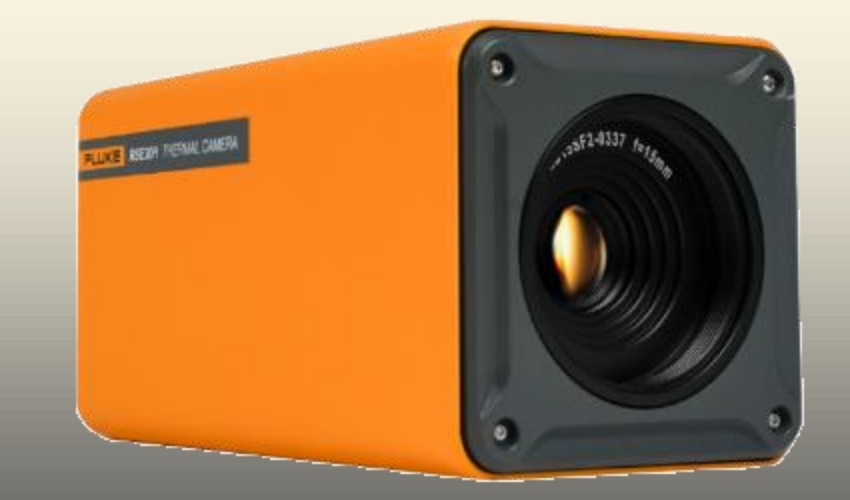

#### 1) 전원 – AC전원

- 그림의 4번 아답터와 3번 전원을 이용하여 220V 전원 공급
- 통신 5번 이더넷케이블을 이용하여 데스크탑에 연결, 이더넷이 없는 경우 아래의 이더넷 – USB 아답터를 사용하여 연결
- 2) 전원 POE(Power of Ethernet): 이더넷을 이용한 전원
- 그림의 POE 인젝터를 220V 전원에 연결 후 이더넷 케이블을 각각 PC와 카메라에 연결

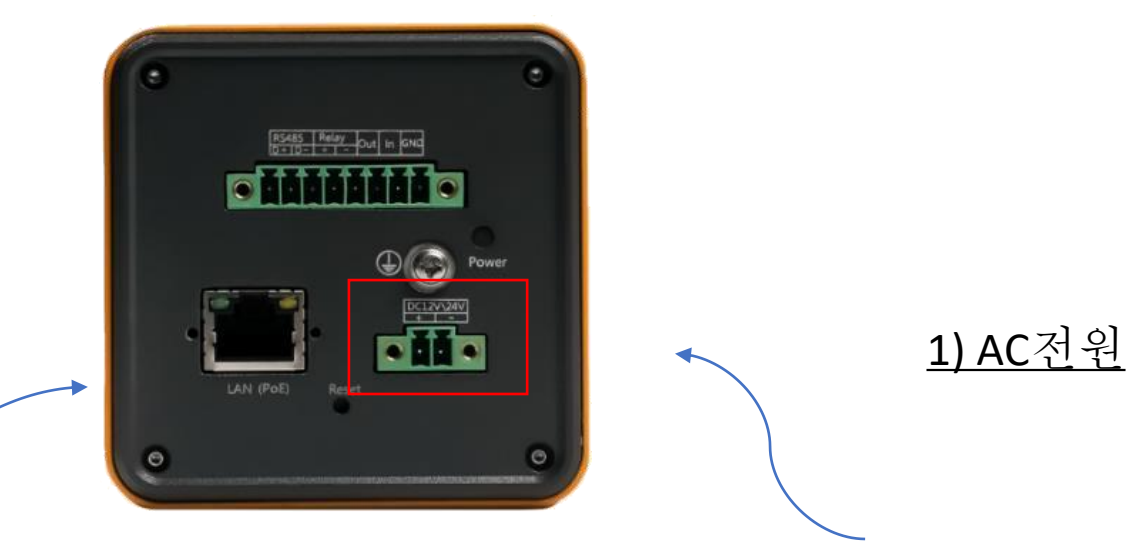

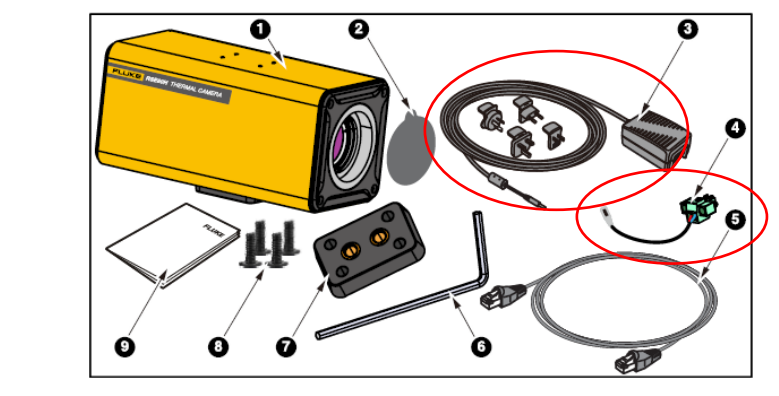

FLUKE ®

Figure 1. Standard equipment

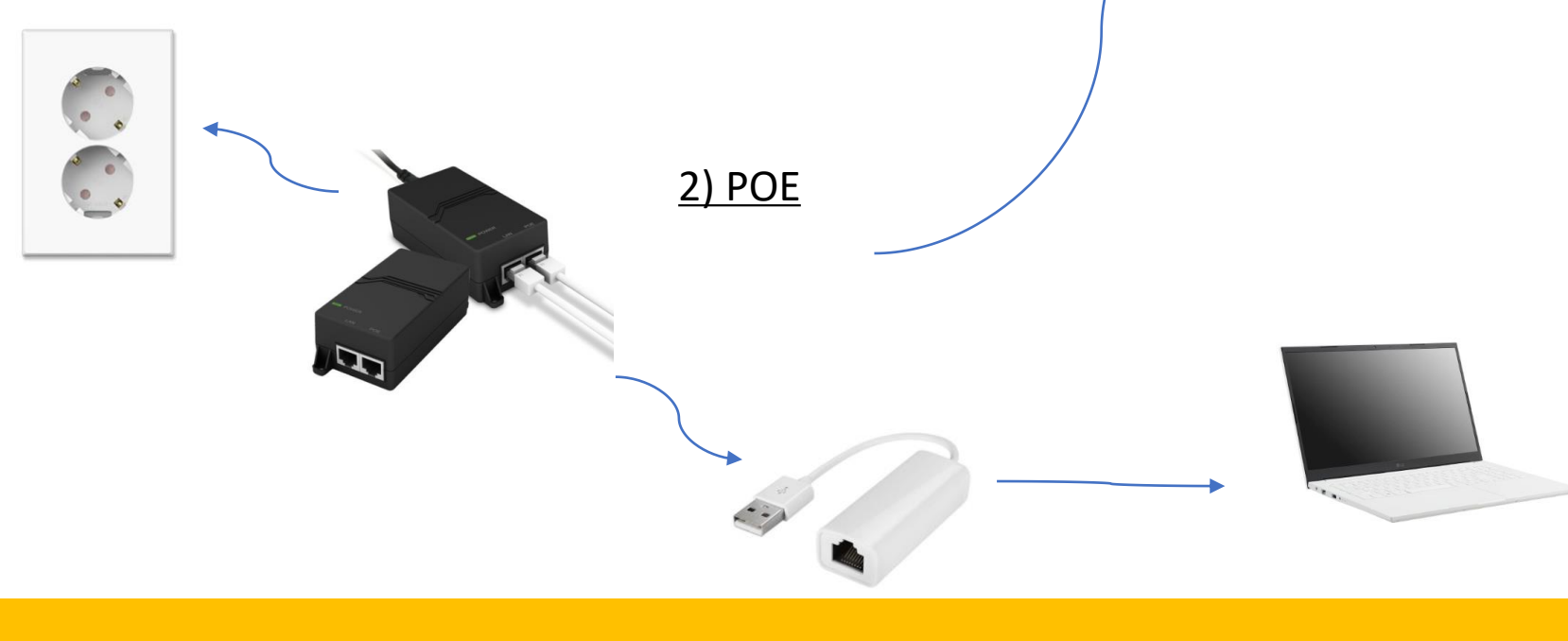

#### 이더넷 연결 및 IP주소 설정

- 카메라 MAC Address 확인 (192.168.1.100) •
  - 설정변경은 SDK 사용
  - Reset으로 기본 IP설정으로 복귀
- PC IP 수동설정
  - PC에 이더넷 케이블 연결
  - PC에서 네트워크 연결 보기 선택
  - 속성을 선택하여 인터넷 프로토콜 버전 4(TCP/IPv4) 선택
  - 수동으로 선택하여 192.168.1.1xx 선택(xx는 1~99중 임의선택

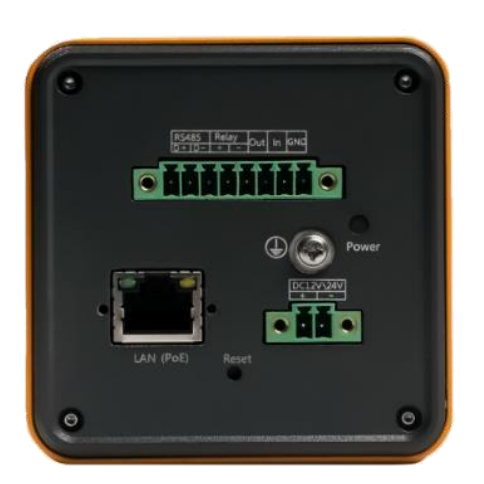

| ☞ 제어판₩네트워크 및 인터넷₩네트워크 연결                                   |                           |                                         |                                                                                                    | 🏺 이더넷 29 속성                                                                                                    |                                                               | >                | <                           |
|------------------------------------------------------------|---------------------------|-----------------------------------------|----------------------------------------------------------------------------------------------------|----------------------------------------------------------------------------------------------------|---------------------------------------------------------------|------------------|-----------------------------|
| ← → ✓ ↑ 🔄 ≪ 네트워크 및 인터넷 >                                   | 네트워크 연                    | 변결                                      | ~ 0                                                                                                    | 네트워킹 공유                                                                                                    |                                                               |                  |                             |
| 구성 ▼ 이 네트워크 장치 사용 안 함                                      | 이 연결 진단                   | 이 연결                                    | 이름 바                                                                                                    | 연결에 사용할 장치:                                                                                                    |                                                               |                  |                             |
| Bluetooth 네트워크 연결                                          |                           | Cisco AnyCo                             | nnect Sec                                                                                                    | ASIX AX88179 USB 3.0                                                                                                    | to Gigabit Ethernet A                                         | Adapter #6       |                             |
| Bluetooth Device (Personal Area                            |                           | 사용 안 함                                  | cuon                                                                                                    |                                                                                                    |                                                               | 구성(C)            |                             |
| Wi-Fi<br>tektronix.net                                     | t                         | 이더넷<br>ektronix.net                     | Chr. Farri                                                                                                    | 이 연결에 다음 항목 사용(O):<br>··································                                                                                                    | 클라이언트                                                         | ^                |                             |
| 이더넷 2<br>네트워크 케이블 언플러그됨<br>Zscaler Network Adapter 1.0.2.0 |                           | <b>이더넷 29</b><br>뇌별되지 않은<br>ASIX AX8817 | GDE Parin<br>은 네트워크<br>9 USB 3.0                                                                                | <ul> <li>✓ 및 Microsoft 네트워크용 피</li> <li>✓ 및 Npcap Packet Driver (N</li> <li>✓ 및 QoS 패킷 스케울러</li> <li>✓ 및 인터넷 프로토를 버젼 4</li> <li>▲ Microsoft 네트워크 여당</li> <li>▲ Microsoft 네트워크 이동</li> </ul> | 파일 및 프린터 공유<br>NPCAP)<br>4(TCP/IPv4)<br>랩터 멀티플렉서 프로<br>콕 드라이버 | 토콜               |                             |
|                                                            |                           |                                         |                                                                                                    |                                                                                                    |                                                               | >                |                             |
|                                                            |                           |                                         |                                                                                                    | 설치(N)                                                                                                    | 제거(U)                                                         | 속성(R)            |                             |
|                                                            |                           |                                         |                                                                                                    | 설명                                                                                                    |                                                               |                  |                             |
|                                                            |                           |                                         | 열시(N)         세/1(U)         죽성(R)           설명            꼬려 네트워크 프로토클로, 다양하게 연결된 네트워크에서 통           신을 제공합니다. |                                                                                                    |                                                               |                  |                             |
|                                                            |                           |                                         |                                                                                                    |                                                                                                    | <b>*</b> 101                                                  |                  |                             |
|                                                            |                           |                                         |                                                                                                    |                                                                                                    | 확인                                                            | 위오               |                             |
| <u> </u> 택                                                 | 🛬 제어판                     | ₩네트워크 및                                 | 빛 인터넷₩                                                                                                    | 네트워크 연결                                                                                                    | Q                                                             | 이더넷 29 속성        |                             |
| 이선택)                                                       | $\leftarrow  \rightarrow$ | ~ 🛧 💆                                   | 인터넷 프                                                                                                    | 로토콜 버전 4(TCP/IPv4) 속성                                                                                                    |                                                               | ×                |                             |
|                                                            | 구성 ▼                      | 이 네트                                    | 일반                                                                                                    |                                                                                                    |                                                               |                  |                             |
|                                                            |                           | Bluetooti<br>연결되어<br>Bluetooti          | 네트워:<br>할 수 9<br>문의해                                                                                            | 크가 IP 자동 설정 기능을 지원하면<br>\습니다. 지원하지 않으면, 네트워크<br>야 합니다.                                                                                                    | IP 설정이 자동으로<br>크 관리자에게 적절한                                    | 할당되도록<br>1P 설정값을 | ) USB 3.0 to G              |
|                                                            |                           | Wi-Fi<br>tektronix                      | ○자동                                                                                                    | 으로 IP 주소 받기(O)                                                                                                    |                                                               |                  | 사용(0):<br>tworks용 클라        |
|                                                            | au                        | Intel(R) V<br>이더네 2                     | ④ 다음                                                                                                    | · IP 주소 사용(S):                                                                                                    | 100 100 1 1                                                   | 14               | 트워크용 파일                     |
|                                                            | -                         | 네트워크                                    | H 주:                                                                                                    | 2(I):                                                                                                    | 255 255 255                                                   | 0                | t Driver (NPC)<br>레줄러       |
|                                                            | ^ ~                       | Zscalel IN                              | 기본                                                                                                    | 비이트웨이(D):                                                                                                    |                                                               |                  | 트콜 버전 4(TC<br>트워크 어댑터       |
|                                                            |                           |                                         | ○ 자동                                                                                                    | 으로 DNS 서버 주소 받기(B)                                                                                                    |                                                               |                  |                             |
|                                                            |                           |                                         | ● 다음                                                                                                    | DNS 서버 주소 사용(E):                                                                                                    |                                                               |                  | 제거                          |
|                                                            |                           |                                         | 기본                                                                                                    | 설정 DNS 서버(P):                                                                                                    |                                                               |                  |                             |
|                                                            |                           |                                         | 보조                                                                                                    | DNS 서버(A):                                                                                                    |                                                               |                  | Irol Protocol/원<br>프로토콜로, 디 |
|                                                            |                           |                                         | □끝                                                                                                    | 별 때 설정 유효성 검사(L)                                                                                                    |                                                               | 고급(V)            |                             |
|                                                            |                           |                                         |                                                                                                    |                                                                                                    | 확인                                                            | 취소               |                             |
|                                                            |                           | · · ·                                   |                                                                                                    |                                                                                                    |                                                               |                  |                             |

FLUKE ®

#### 카메라 연결 및 스트리밍

- SmartView IR 소프트웨어 실행
  - IR 카메라 워크스페이스 실행 후 IR카메라1 실행
  - 번개모양 아이콘 선택 후 Ethernet+ 및 IP 주소 입력(192.168.1.100)
  - 카메라 연결 확인

| 초점 - N5 +<br>교정 N8 교정<br>엔즈 Lens1 /<br>온도 범위 -4.0 F~302.0 F /<br>초당 프레임 수 1.0 r/s /<br>이 가 등 전음 전음 전음 전음 전용 1100 /<br>포트 번호 10080 /<br>사용자 이름 입호 /<br>건택 취소                                                                                                    | IR 카메라                                                        |                                    | 4 | ▶ 💠 🔲 🔘                                  |                                     | - M A                                                                                                    |   |
|----------------------------------------------------------------------------------------------------|---------------------------------------------------------------|------------------------------------|---|------------------------------------------|-------------------------------------|----------------------------------------------------------------------------------------------------|---|
| 온도 법위       -4.0 F~302.0 F       ✓         초당 프레임 수       1.0       f/s       IP 주소         값음       정지       값음       IP 주소         소당 프레임 수       .0       f/s       IP 주소         값음       소망       .0000         사용자 이름           산동       수동       선택       취소 | 초점<br>교정<br>렌즈                                                | - 자동 + 고정                          |   | <b>\$</b> 연결                             |                                     |                                                                                                    | × |
|                                                                                                    | 온도 범위<br>초당 프레임 수<br>(18) 슈퍼<br>(18) 슈퍼<br>(19) 슈퍼<br>(19) 슈퍼 | -4,0 F~302,0 F<br>1,0 f/s<br>절지 없음 |   | 카메라 종류<br>IP 주소<br>포트 번호<br>사용자 이름<br>암호 | Ethernet+<br>192,168,1,100<br>10080 | <ul> <li></li> <li></li> <li>&lt;</li></ul> |   |

| F Smartview IR  |   |        |   |  |  |
|-----------------|---|--------|---|--|--|
| 세션 도구 모음 도움말    |   |        |   |  |  |
| 🌇 IR 카메라 워크스페이스 | • | R 카메라1 | 1 |  |  |
| 雇 IR 파일 워크스페이스  | • | R 카메라2 |   |  |  |
| 🕎 시스템 설정        |   |        |   |  |  |
| 🛐 프로그램 종료       |   |        |   |  |  |
|                 |   |        |   |  |  |
|                 |   |        |   |  |  |
|                 |   |        |   |  |  |
|                 |   |        |   |  |  |

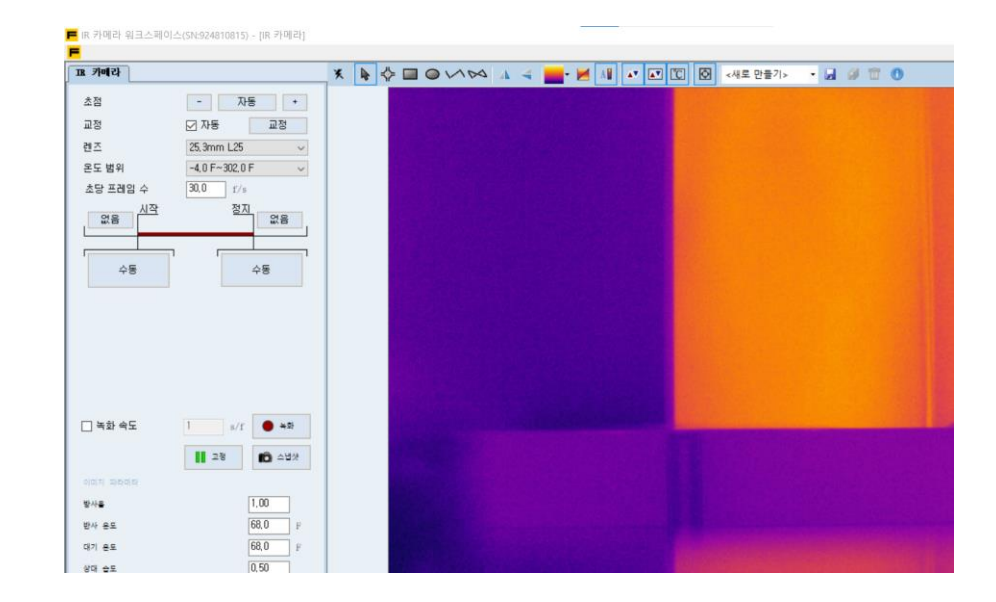

#### 카메라 연결 및 스트리밍

- SmartView IR 소프트웨어 실행
  - 1) 초점 오토 및 수동(+/-) 조절 2) 초당 프레임 – 최대 30Hz 또는 27Hz
  - 3) 동영상저장(수동 및 트리거)
  - 4) 이미지저장(스냅샷)
  - 5) 온도마커,팔레트,최대/최소 온도
  - 6) 사용자 정의 마커 저장
  - 7) 레이아웃 저장(마우스 오른쪽)
  - 8) 온도그래프 보기
  - 9) 그래프 저장(jpg) 및 데이터 추출(csv)

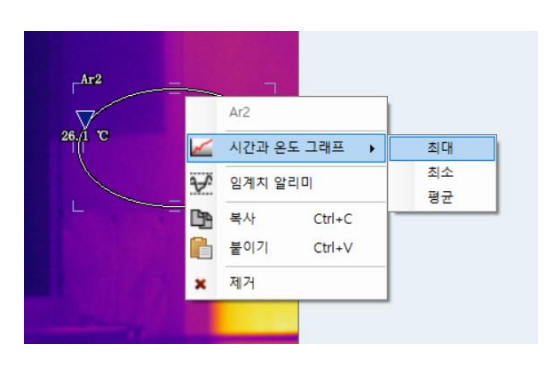

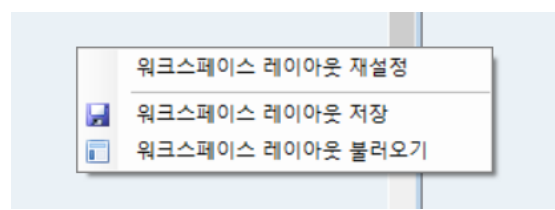

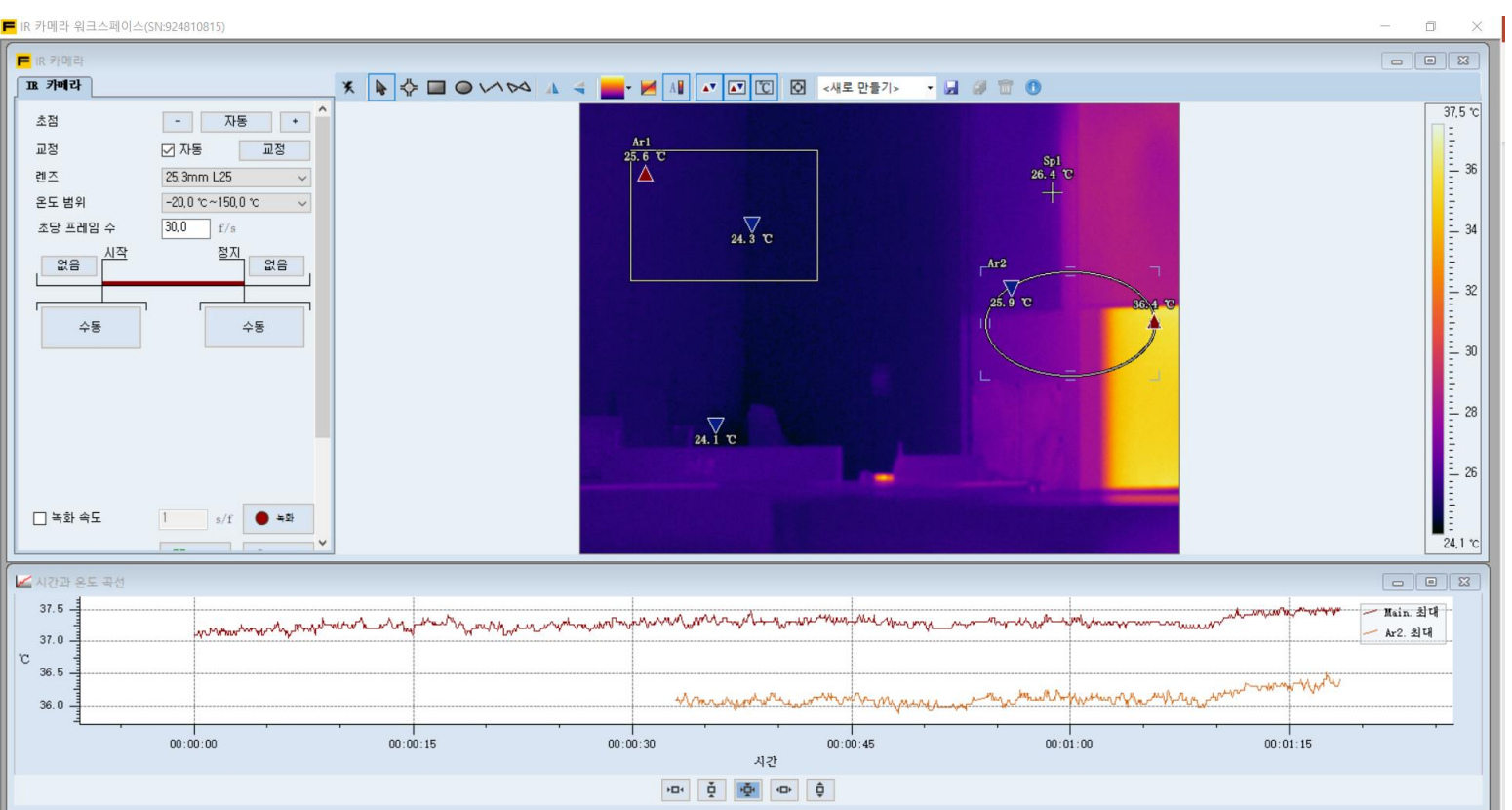

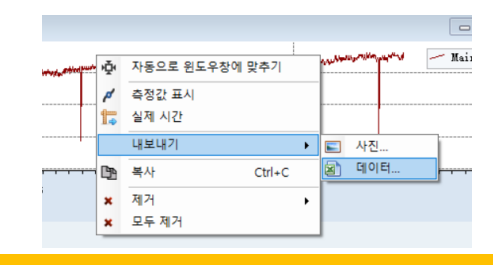

**FLUKE** 

#### 저장파일 보기 및 편집

- SmartView IR 소프트웨어 실행
  - IR 파일 워크스페이스 실행 후 IR파일1 실행
  - 폴더모양 아이콘을 클릭하여 저장된 이미지를 선택
- 즐겨 찾기 모음으로 파일 관리
  - 즐겨 찾기에 파일 업로드
  - 더블클릭하여 이미지 편집

| Smartview IR                                                                                                    | 📕 IR 파일 워크스페이스 - [IR 파일]                                                                                        | F |
|----------------------------------------------------------------------------------------------------|----------------------------------------------------------------------------------------------------|---|
| 세션 도구 모음 도움말                                                                                                    | F                                                                                                    | F |
| IR 카메라 워크스페이스 🔸                                                                                                    |                                                                                                    |   |
| Image: Image: Imag | 이미지 모드<br>④ 열화상 이미지<br>● 실화상 이미지<br>■ 적천 인 픽쳐<br>중<br>투명도<br>● 임계치<br>0.0 ~ ~ 200 ~ ~<br>교 저장<br>보고 월 데이터 월 동영상 |   |

| 세션 도구  | 모음 | 도응말 |      | - |   |
|--------|----|-----|------|---|---|
| 112 -1 |    | -02 |      |   |   |
|        |    |     |      |   |   |
|        |    |     |      |   |   |
|        |    |     |      |   |   |
|        |    |     |      |   |   |
|        |    |     | <br> |   |   |
|        |    |     |      |   |   |
|        |    |     |      | - | , |

| IR 파일         |              | <b>♦ ♦</b> | 100  | A 4 | <b>-</b> | A |
|---------------|--------------|------------|------|-----|----------|---|
| 이미지 모드        |              |            |      |     |          |   |
| ◉ 열화상 미미지     |              |            |      |     |          |   |
| 🔾 실화상 이미지 🛛 📰 |              |            |      |     |          |   |
| ○ 픽쳐 인 픽쳐 👔   |              | -          |      |     |          |   |
| 중 []          |              |            |      |     |          |   |
| 투명도           |              |            |      |     |          |   |
| 임계치 0.0       | ci - 20,0 +c |            |      |     |          |   |
| 📕 저장          | ☞ 당를 믺릈      |            |      |     |          |   |
| 보고 🔊 데이터      | 🗄 동영상        |            |      |     |          |   |
| 방사율           | 1.00         |            |      |     |          |   |
| 반사 운도         | 20,0 °c      |            |      |     |          |   |
| 대기 운도         | 20,0 °c      |            |      |     |          |   |
| 상대 술도         | 0,50         |            |      |     |          |   |
| 목표와의 거리       | 3.3 ft       |            |      |     |          |   |
| 외부 광학 은도      | 20,0 =c      |            | 24.4 | c   |          |   |
| 외부 광학 투과을     | 1,00         |            |      |     |          |   |
|               |              |            |      |     |          |   |

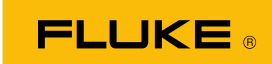

#### 저장파일 보기 및 편집

• SmartView IR 소프트웨어 실행

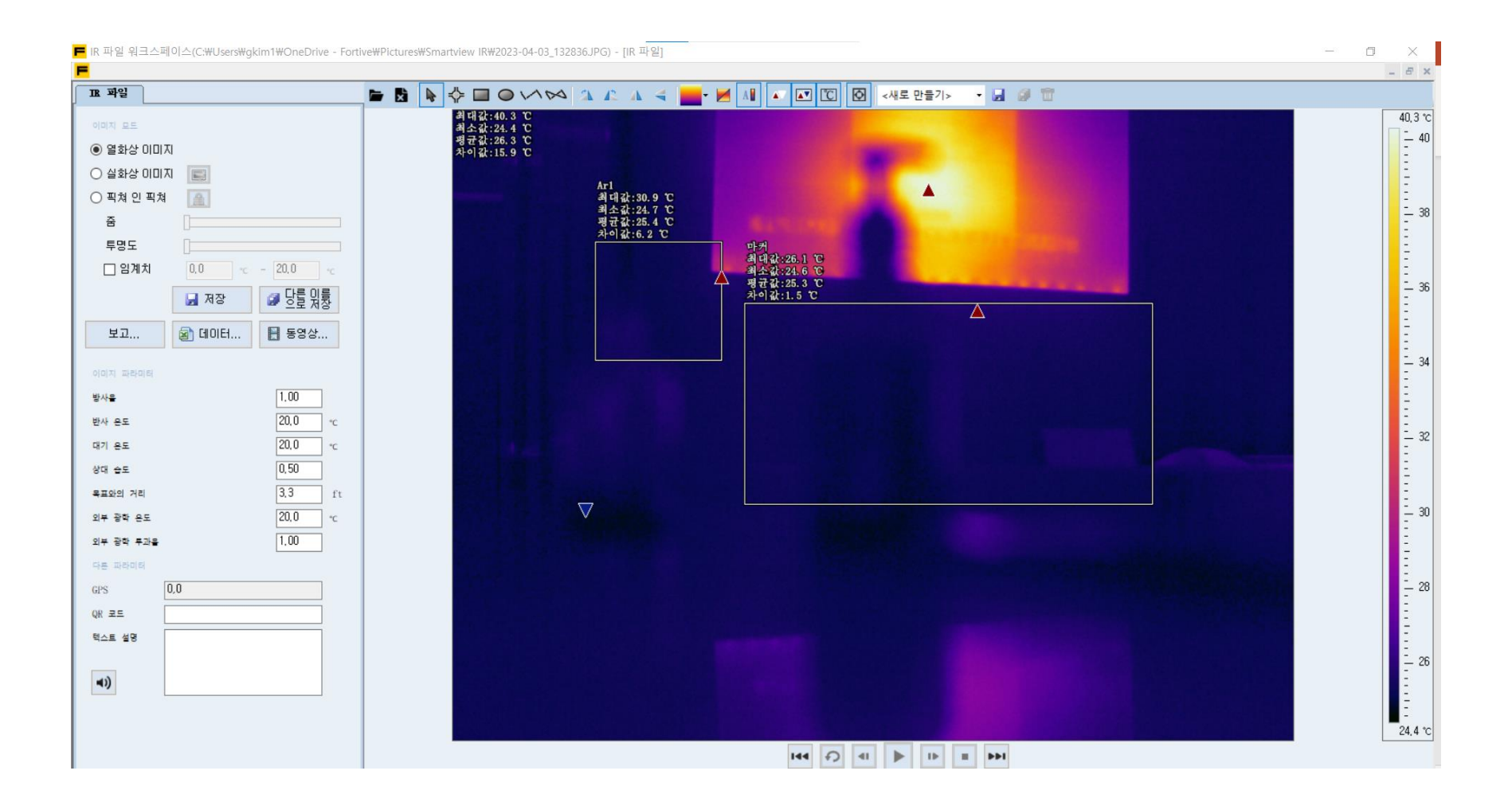

FLUKE ®